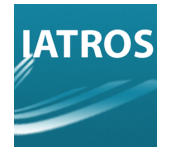

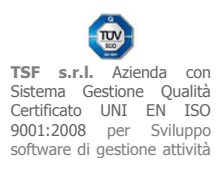

# **SCARICO REFERTI ULSS PD116**

Si può accedere all'utilità di scarico referti aprendo la scheda del paziente interessato e cliccando 'Ricerca Referti di .." nella lista delle funzioni DOGE nella parte inferiore della schermata [1].

| Iatros DOGE           | workGROU         | IP+rm 📁       | des same               |                  |                   |                    |                     |                  |             |                |             |       |                      | X      |
|-----------------------|------------------|---------------|------------------------|------------------|-------------------|--------------------|---------------------|------------------|-------------|----------------|-------------|-------|----------------------|--------|
| Procedura <u>R</u> ie | piloghi P        | rontuario     | Tabelle                | Utilità Int      | ernet Arch        | iivi   Ca          | rtella Clinica      | Prescrizione     | Certificati | Esiti Preve    | enzione V   | /arie | Aiuto                | _      |
| # >* 🔳 🛛              |                  | a 🖪 :         | 1a   +p 🧕              | 1 🚵 🖓            |                   | -                  | - V 🖪               | 3 🛛 🕶 📖 S        | 🔉 🖉 I       | 1. · .         | n 3. I      | 0     |                      | 1      |
| Scheda Pazien         | te TEST P        | ROVA, 2       | 6 (Nessun /            | Accesso ne       | 1 2014)           |                    |                     |                  |             |                |             |       |                      |        |
|                       |                  |               |                        |                  | AN TROPPORT       | G                  | eneralità           |                  |             |                |             |       |                      |        |
| Cognome: TE           | ST               |               |                        | Nome: P          | ROVA              |                    |                     | Stato Civi       | ile:        |                |             | _     |                      |        |
| Nato a: TR            | EVISO            |               |                        | . it 🚺           | 7/07/1987         | Età: 2             | 6 Sesso: M          | Cittadinan:      | za:         |                |             | _     |                      |        |
| Domicilio:            |                  |               |                        | Cap:             |                   | F                  | Provincia:          | –<br>Religior    | ne:         |                |             |       |                      |        |
| Indirizzo: 💡          |                  |               |                        | Tel.:            | 1002 200 115      | Cell.:             |                     | -<br>Profession  | ne:         |                |             |       |                      |        |
| Cod. Fiscale: TS      | TPRV87L1         | 7L407T        |                        | 1 2              | Controllo var     | cinazione a        | ntiinfluenzale      | Istruzior        | ne:         |                |             |       |                      |        |
| <b>X</b>              | Autorizza il tra | attamento c   | lei dati in rete       | X                | ACCONSEN          | TE al Trattar      | mento Dati          | S.Milita         | ire:        |                |             |       |                      |        |
|                       | Se               | gnalazio      | ni                     |                  |                   |                    | Nessu               | na rilevazione   | effettuata  |                |             |       | Dati Sanita          | ni     |
|                       |                  |               |                        |                  | Peso (Kg          | ມ                  | Altezza (cm)        | BM               | 4I (IMC)    |                |             | Gr    | unno Sanguigno:      | -      |
| Acconcente            | ,                | (ENETO        |                        |                  | P.A. (ma          | x)                 | P.A. (min)          | Note Conera      |             |                | N           |       | Eattore BH:          | -      |
| Acconsente            |                  | FUELO         |                        |                  | Tunior            |                    |                     | NUCE GENELA      |             |                |             |       |                      | F HBV  |
| Categoria:  L ]       | Assist, SSN      | F             |                        |                  |                   |                    |                     |                  |             |                |             | Ē     |                      | IT HIV |
| Distretto:            | l                | ASL app:      | ASL                    | <u>ass:</u> [109 |                   |                    |                     |                  |             |                |             | 1.0   | ADMU                 | _      |
| Cod.SSN: 010          | 1010102          | _             | Medico:                | 01618            | _                 |                    |                     |                  |             |                |             |       | Assistito SSI        | N      |
| Data Scelta: 01,      | 01/2000          | S             | cadenza: 05            | /05/2050         |                   |                    |                     |                  |             |                |             | _     | Residenza            | f      |
|                       | E                | senzioni      |                        |                  | _                 |                    |                     | S                | icheda Far  | niglia         |             |       |                      |        |
| Ticket                | Mot              | tivo Esenzi   | one Ticket             |                  | Parentel          | a Cogn             | ome Nome            | Da               | ata Nascita | Codice SSN     |             |       |                      |        |
|                       |                  |               |                        |                  |                   |                    |                     |                  |             |                |             |       |                      |        |
| Dati <u>P</u> a       | ziente           | 8             | <u>D</u> iari          | 8                | <u>S</u> cher     | ta Problemi        | <u>n</u>            | <u>R</u> icoveri | <b>P</b>    | Anamnes        | si 🛛        | 9     | Pre <u>v</u> enzione |        |
| Ultime consultazi     | oní A            | ccessi per    | Periodo                | Document         | i Generali        | Docume             | inti Esterni        | Medicina di      | rete        | Info           |             | [     | DOGE                 |        |
| 9                     | 1                | 2             |                        | ٩                | £,                |                    | 2                   | -                |             |                |             |       |                      |        |
| Dettag<br>pazien      | li Allinea<br>PB | a TEST<br>OVA | Ricezione<br>notifiche | Ricette          | (0)/(0<br>Ricette | ) Ricero<br>di TES | ≿a referti<br>ST PR | U                |             |                |             |       |                      |        |
| Sade Scape            | licenza 1-73.    | -99996 (3 (   | 3/0)                   |                  |                   | 69                 | 1. M. M. A.         | M J.H.M.         | Mer         | coledi, 21 Mag | gio 2014 17 | :01   | v. 2.24.59           |        |

# [REV.3152012MB]

**TSF s.r.l.** via Galvani 6/C, 31027 Spresiano (TV) - PI. 03552630265 - Sito internet: www.iatros.it - Mail: <u>info@tsfnet.com</u> - Tel: 0422.724.193 - Fax: 0422.522.112

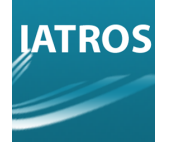

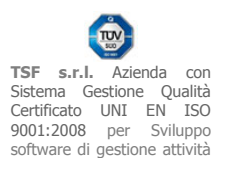

Apparirà una schermata di ricerca con i dati del paziente selezionato.

Cliccare il tasto 'Trova' [2] per avviare la ricerca referti.

E' possibile cambiare il periodo di ricerca dei referti agendo sulla spunta 'Attiva Ricerca Avanzata' e inserendo la data di inizio scarico.

Di default vengono ricercati i referti erogati nell'ultimo mese.

| Iatros DOGE workG      | ROUP+rm                            |                                 |                               |                                                                                                    | - O X                |
|------------------------|------------------------------------|---------------------------------|-------------------------------|----------------------------------------------------------------------------------------------------|----------------------|
| Procedura Riepilogh    | ii Prontuario Tabelle Utilità Inte | rnet Archivi   Cartella Clinica | Prescrizione Certificati Esit | ti Prevenzione Varie                                                                                                    | Aiuto                |
| \$ >* 🔳 🔤 🗂            | 🖾 🥔 🎦 📩 📲 🕲                        | 💼 🖄 🏪 🐘 🔏 🕈 🔟 📆                 | 🛛 • 🛐 💸 🥢 🚱 •                 | • 🔄 🐴 🗟 🔟                                                                                                    |                      |
| cheda Paziente TES     | ST PROVA, 26 (Nessun Accesso nel   | 2014)                           |                               |                                                                                                    |                      |
|                        |                                    | Generalità                      |                               |                                                                                                    |                      |
| Cognome: TEST          | 🛛 🔀 Ricerca referti                |                                 | Sec.14                        | ×                                                                                                    |                      |
| Nato a TREVISO         | Esci                               |                                 |                               |                                                                                                    |                      |
| Domicilio:             |                                    | Codice Referto                  | Tipologia Presorizione        | Referto del                                                                                                    |                      |
| ndirizzo: 🕈            | RICERCA REPERTI dal 21/04          | /2014                           | the second second             | 111                                                                                                    |                      |
| od. Fiscale: TSTPRV    | 8 Cognome:                         |                                 |                               |                                                                                                    |                      |
| 🕱 Autorizz             | a Nome:                            |                                 |                               |                                                                                                    |                      |
|                        | PROVA                              |                                 | 1                             | time of Provide Provide Provid | Dati Sanitari        |
|                        | Data di Nascita:                   | Esami del referto:              |                               | Ē⊕ 📃 🥵                                                                                                    | No Sanguigno         |
| -                      | 17/07/1987                         |                                 |                               |                                                                                                    |                      |
| Acconsente             | Codice Fiscale:                    | Esame                           |                               | Codice                                                                                                    |                      |
| Categoria: []Assist. ! | S TSTPRV87L17L407T                 |                                 |                               |                                                                                                    |                      |
| Distretto:             | Codice Referto:                    |                                 |                               |                                                                                                    | MO                   |
| Cod.SSN: 010101010     |                                    |                                 |                               |                                                                                                    | Assistito SSN        |
| ata Scelta: 01/01/200  | Codice Prescrizione:               |                                 |                               |                                                                                                    | Residenza            |
|                        |                                    |                                 |                               |                                                                                                    |                      |
| icket                  | Invia consenso privacy             |                                 |                               |                                                                                                    |                      |
|                        | Attiva Ricerca avanzata            |                                 |                               |                                                                                                    |                      |
|                        |                                    |                                 |                               |                                                                                                    |                      |
|                        |                                    |                                 |                               |                                                                                                    |                      |
|                        |                                    |                                 |                               |                                                                                                    |                      |
|                        | Svuota                             | Trova                           |                               |                                                                                                    |                      |
| Dati <u>P</u> aziente  |                                    |                                 |                               | 1                                                                                                    | Pre <u>v</u> enzione |
| ime consultazioni      | DOGE                               |                                 |                               | v. 2.24.7                                                                                                    | SE .                 |
| 0-                     |                                    |                                 |                               |                                                                                                    |                      |
| -2                     |                                    |                                 |                               |                                                                                                    |                      |
| Dettagli /             | Allinea TEST Ricezione Ricette     | (0)/(0) Ricerca referti         |                               |                                                                                                    |                      |
| pazien                 | PROVA notifiche                    | Ricette di TEST PR              |                               |                                                                                                    |                      |
|                        |                                    |                                 |                               |                                                                                                    |                      |
| Licenza                | 1-73-99996 (3 0/0)                 | C:\XPTV109\                     | Mercoled                      | i, 21 Maggio 2014 17:21                                                                                                    | v. 2.24.59           |

# [REV.3152012MB]

**TSF s.r.l.** via Galvani 6/C, 31027 Spresiano (TV) - PI. 03552630265 - Sito internet: www.iatros.it - Mail: <u>info@tsfnet.com</u> - Tel: 0422.724.193 - Fax: 0422.522.112

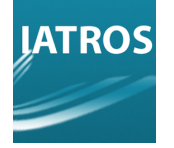

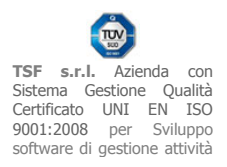

Dopo qualche istante, se la ricerca ha ottenuto dei risultati, verrà visualizzata una lista dei referti trovati nel periodo selezionato.

Nella lista sono indicati il codice, la data e la tipologia del referto (LAB→Laboratorio,

SPS→Specialistica, RAD→Radiologia, RPS→Pronto Soccorso, LDI→Lettera di Dimissioni). Cliccando su ciascuna riga verranno visualizzati i dettagli del referto nella parte inferiore della finestra.

Per visualizzare il documento PDF del referto cliccare sulla prima icona [3].

Attraverso l'interazione con la freccetta sulla destra, è inoltre possibile salvare il documento PDF come file su disco.

Per importare il referto in Iatros cliccare sulla seconda icona [4].

| Esc                                   | i i                                                               |           |                      |            |
|---------------------------------------|-------------------------------------------------------------------|-----------|----------------------|------------|
|                                       | Codice Referto                                                    | Tipologia | Prescrizione R       | eferto del |
| Đ                                     | O@532702@20793014                                                 | SPS       | 1                    | 4/10/2013  |
| ±                                     | O@532702@20839115                                                 | SPS       | 3                    | 0/09/2013  |
| (H)                                   | O@532302@20155392                                                 | SPS       | 0                    | 7/08/2013  |
| Œ                                     | 0@631911@21768513                                                 | LAB       | 1                    | 5/01/2014  |
| FI                                    | O@531911@19942114                                                 | LAB       | 1                    | 5/07/2013  |
| Er                                    |                                                                   |           | 3                    | 4          |
| ESS.                                  |                                                                   |           | Codice               |            |
| AD                                    | ANINA AMINO RANGEERASI (ALI) (OFI) [S/U]                          |           | 2 9251               |            |
| Aai                                   | raz Mino Amino FRANSPERASI (AST) (SOT) [S]                        |           | 3-5251               |            |
| DL                                    |                                                                   |           | 0.0040               |            |
| Cal                                   | NOBINA TOTALE E FRAZIONAIA (DIRETTA ED INDIRETTA)                 |           | 521011#105           | 6611052    |
| co                                    |                                                                   |           | 3,9157               | (B) (B) E  |
| 00                                    | ESTEROLO TOTALE                                                   |           | 3-8000               |            |
| EM                                    | OCROMO: Hb. GR. GB. HCT. PLT. IND. DERIV. F. L.                   |           | 3-6752               |            |
| Eta                                   | in anni                                                           |           | 531911#260           | 1@1852     |
|                                       | RRO ISI                                                           |           | 3-8401               |            |
| FE!                                   | RINOGENO FUNZIONALE                                               |           | 3-10114              |            |
| FIB                                   | SFATASI ALCALINA                                                  |           | 3-9345               |            |
| FIB                                   | MMA GLUTAMIL TRANSPEPTIDASI (GAMMA GT) [S/U] (GAMMA GT SIERICA)   |           | 3-9405               |            |
| FIB<br>FO<br>GA                       |                                                                   |           | 3-7288               |            |
| FEI<br>FIE<br>FO<br>GA<br>GLI         | JCOSIO (GLICEMIA)                                                 |           |                      |            |
| FEI<br>FIB<br>GA<br>GLI<br>LAT        | JCOSIO (GLICEMIA )<br>TATO DEIDROGENASI (LDH) [S/F]               |           | 3-9316               |            |
| FEI<br>FIO<br>GA<br>GLI<br>LAT<br>P-C | JCOSIO (GLICEMIA )<br>TATO DEIDROGENASI (LDH) [S/F]<br>Jreatinina |           | 3-9316<br>531911#037 | 1@1852     |

## [REV.3152012MB]

TSF s.r.l. via Galvani 6/C, 31027 Spresiano (TV) - PI. 03552630265 - Sito internet: www.iatros.it - Mail: info@tsfnet.com - Tel: 0422.724.193 - Fax: 0422.522.112

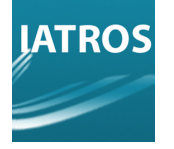

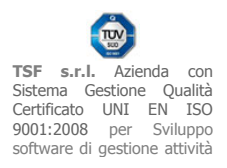

A questo punto si deve scegliere la prescrizione in attesa di esito a cui collegare il referto. Nella parte superiore è presente una tendina per filtrare le prescrizioni in base al tipo. Per confermare la selezione cliccare il tasto 'Associa' [5].

Se non si vuole associare il referto a una prescrizione già esistente, cliccare il tasto 'Annulla' [6], in questo modo verrà creata una nuova prescrizione esterna.

| sci      | inti  | Scelta Pres             | rizione                                                      | del                                            |
|----------|-------|-------------------------|--------------------------------------------------------------|------------------------------------------------|
| E O      | 2005  | Filtra per:             | Esami di laboratorio 💌                                       | 013                                            |
|          | 005   | Data                    | Prescrizione latros                                          | 013                                            |
| 9        | 100   | 07/02/201               | 90.39.4 Rame Urine, 90.44.3 Urine Esame completo, 90.40.4 Sc | odio Urine                                     |
| 0        | 100   | 17/12/201               | 90.62.2 Emocromo con Formula, 90.14.1 Colesterolo HDL, 90.14 | 4.3 Colesterolo Totale, 90.14.2 Colesterolo LI |
|          | 200   | 13/03/201               | Si richiede: PAP TEST (Es.Citologico Cervico Vaginale)       | 212                                            |
| sami     | del   |                         |                                                              | 11                                             |
| same     |       |                         |                                                              |                                                |
| LANIN    | NA /  |                         |                                                              |                                                |
| SPAR     | IAI   |                         |                                                              |                                                |
| LIAZI    | DIN   |                         |                                                              |                                                |
| alaala   | GE    |                         |                                                              | 2                                              |
| OLES     | TER   |                         |                                                              |                                                |
| OLES.    | TER   |                         |                                                              |                                                |
| MOCR     | RON   |                         |                                                              |                                                |
| ta' in a | anni  |                         |                                                              | 2                                              |
| ERRO     | ) [S  |                         |                                                              | 5 6                                            |
| IBRIN    | IOG   |                         |                                                              |                                                |
| OSFA     | TAS   |                         |                                                              |                                                |
| AMMA     | GL    | <annulla> ore</annulla> | nuova/e presorizione/i.                                      | Associa Annulla                                |
| LUCO     | SIC   |                         |                                                              | · sources                                      |
| ATTATO   | O Dei | DROGENRASH              | nu) fau-t                                                    | 3-8510                                         |
|          |       |                         |                                                              |                                                |

# [REV.3152012MB]

**TSF s.r.l.** via Galvani 6/C, 31027 Spresiano (TV) - PI. 03552630265 - Sito internet: www.iatros.it - Mail: <u>info@tsfnet.com</u> - Tel: 0422.724.193 - Fax: 0422.522.112

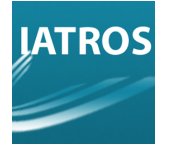

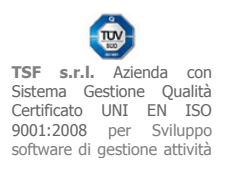

Infine, se richiesto, premere ulteriormente il tasto 'Conferma' [7] nella schermata finale di riepilogo per importare il referto.

| Esci |               |                                        |                      |          |            |                       |   |
|------|---------------|----------------------------------------|----------------------|----------|------------|-----------------------|---|
|      |               | Elaborazione referto codice O@         | 531911@21766513 di 🦛 |          | 100463     |                       |   |
| 1    |               |                                        |                      |          | 10         |                       |   |
|      | Codice        | Esame Sole                             | Valore               | U.m.     | Patologico | Range                 | 1 |
| 1    | 3-10114       | FIBRINOGENO FUNZIONALE                 | 4.47                 | g/L      | normal     | 1.5 g/L - 4.5 g/L     | Γ |
| -2   | 3-17540       | BETA2 MICROGLOBULINA [S/U]             | 1.90                 | mg/L     | normal     | 1.09 mg/L - 2.53 mg   |   |
| :3   | 3-6752        | EMOCROMO:Hb, GR, GB, HCT, PLT, IND. DE | RIV., F. L.          |          |            |                       |   |
| 4    | 3460          | emocromo_wbc_leucociti                 | 3.05                 | x10.9/L  | normal     | 4.4 x10.9/L - 11 x10  |   |
| 5    | 2142          | emocromo_rbc_eritrociti                | 3.78                 | x10.12/L | normal     | 4.31 x10.12/L - 5.1 : | = |
| 6    | 3474          | emocromo_hgb_emoglobina                | 112                  | g/L      | normal     | 123 g/L - 153 g/L     | 1 |
| 7    | 3462          | emocromo_hct_ematocrito                | 0.343                |          | normal     | .3845                 |   |
| ā    | 2787          | emocromo_mov                           | 90.8                 | fL       | normal     | 80 fL - 98 fL         |   |
| 9    | 2152          | emocromo_mch                           | 29.6                 | pg       | normal     | 26 pg - 33 pg         |   |
| 10   | 2151          | emocromo_mchc                          | 326                  | g/L      | normal     | 320 g/L - 360 g/L     | - |
| -11  | 3461          | emocromo_rdw                           | 13,3                 |          | normal     | 11.2 - 15.6           |   |
| 12   | 3475          | emocromo_plt_piastrine                 | 205                  | x10.9/L  | normal     | 150 x10.9/L - 450 x1  |   |
| 13   | 2155          | emocromo_neutrofili                    | 1.59                 | x10.9/L  | normal     | 1.8 x10.9/L - 7.8 x1( |   |
| 14   | 3-8752#0026@0 | B-Neutrofili %                         | 52.1                 | %        | normal     |                       |   |
| 15   | 2146          | emocromo_linfociti                     | 0.96                 | x10.9/L  | normal     | 1.1 x10.9/L - 4.8 x1( |   |
| 16   | 3-6752#0028@0 | B-Linfociti %                          | 31.5                 | %        | normal     |                       |   |
| 17   | 2153          | emocromo_monociti                      | 0.41                 | x10.9/L  | normal     | .2 x10.9/L98 x10.     |   |
| 18   | 3-6752#0030@0 | B-Monociti %                           | 13.4                 | %        | normal     |                       |   |
| 19   | 3473          | emocromo_eosinofili                    | 0.08                 | ×10.9/L  | normal     | 0 x10.9/L5 x10.9/     |   |
| 20   | 3-6752#0032@0 | B-Eosinofili %                         | 2.6                  | %        | normal     |                       |   |
| 21   | 2131          | emocromo_basofili                      | 0.01                 | x10.9/L  | normal     | 72 ×10.9/             | - |
| 1    |               | <u>III.</u>                            |                      |          |            | •                     |   |
| 0    |               |                                        |                      |          |            |                       |   |

# [REV.3152012MB]

**TSF s.r.l.** via Galvani 6/C, 31027 Spresiano (TV) - PI. 03552630265 - Sito internet: www.iatros.it - Mail: <u>info@tsfnet.com</u> - Tel: 0422.724.193 - Fax: 0422.522.112

TSF s.r.l. Azienda con Sistema Gestione Qualità Certificato UNI EN ISO 9001:2008 per Sviluppo software di gestione attività del medico.

Ŵ

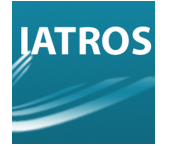

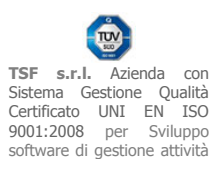

Se l'operazione è andata a buon fine, comparirà un messaggio di conferma.

|    | ,             |                                       |                      | -        | A MERITA ADMINIST |                       | - |
|----|---------------|---------------------------------------|----------------------|----------|-------------------|-----------------------|---|
|    | - 15          | Elaborazione referto codice O         | @531911@21766513 di  | 92215/00 | 015-194000        | 1                     |   |
| T  | Codice        | Esame Sole                            | Valore               | U.m.     | Patologico        | Range                 | L |
| 1  | 3-10114       | FIBRINOGENO FUNZIONALE                | 4,47                 | g/L      | normal            | 1.5 a/L - 4.5 a/L     | r |
| 2  | 3-17540       | BETA2 MICROGLOBULINA [S/U]            | 1.96                 | mg/L     | normal            | 1.09 mg/L - 2.53 mg   |   |
| 3  | 3-6752        | EMOCROMO:Hb, GR, GB, HCT, PLT, IND. D | ERIV., F. L.         | - C      |                   |                       |   |
| 4  | 3460          | emocromo wbc leucociti                | 3.05                 | x10.9/L  | normal            | 4.4 x10.9/L - 11 x10  |   |
| 5  | 2142          | emocromo_rbc_eritrociti               | 3.78                 | x10.12/L | normal            | 4.31 x10.12/L - 5.1 ; |   |
| 6  | 3474          | emocromo_hgi Importa referto          |                      |          | normal            | 123 g/L - 153 g/L     | 1 |
| 7  | 3462          | emocromo_hat                          |                      | _        | normal            | .3845                 | l |
| 8  | 2787          | emocromo_mc Importati 16              | esami su 41.         |          | normal            | 80 fL - 98 fL         |   |
| 9  | 2152          | emocromo_mo                           | rtato correttamente. |          | normal            | 28 pg - 33 pg         |   |
| 10 | 2151          | emocromo_md                           |                      |          | normal            | 320 g/L - 380 g/L     |   |
| 11 | 3481          | emocromo_rdw                          |                      |          | normal            | 11.2 - 15.6           |   |
| 12 | 3475          | emocromo_pit_                         |                      |          | normal            | 150 x10.9/L - 450 x1  |   |
| 13 | 2155          | emocromo_net                          |                      |          | normal            | 1.8 x10.9/L - 7.8 x1( |   |
| 14 | 3-6752#0026@0 | B-Neutrofili %                        | UK                   |          | normal            |                       |   |
| 15 | 2148          | emocromo_lint                         |                      |          | normal            | 1.1 x10.9/L - 4.8 x1( |   |
| 16 | 3-6752#0028@0 | B-Linfociti %                         | 31.5                 | %        | normal            |                       |   |
| 17 | 2153          | emocromo_monociti                     | 0.41                 | x10.9/L  | normal            | .2 x10.9/L96 x10.     |   |
| 18 | 3-6752#0030@0 | B-Monociti %                          | 13.4                 | %        | normal            |                       |   |
| 19 | 3473          | emocromo_eosinofili                   | 0.08                 | x10.9/L  | normal            | 0 x10.9/L5 x10.9/     |   |
| 20 | 3-8752#0032@0 | B-Eosinofili %                        | 2.6                  | · %      | normal            | 10/13/2010 15(1)/243  |   |
| 21 | 2131          | emocromo_basofili                     | 0.01                 | x10.9/L  | normal            | 0 x10.9/L2 x10.9/     |   |
| •  |               | rr,                                   |                      | P        |                   | •                     |   |
| 6  |               |                                       |                      |          |                   | Conforma Annull       |   |

[REV.3152012MB]

**TSF s.r.l.** via Galvani 6/C, 31027 Spresiano (TV) - PI. 03552630265 - Sito internet: www.iatros.it - Mail: <u>info@tsfnet.com</u> - Tel: 0422.724.193 - Fax: 0422.522.112

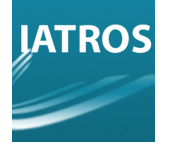

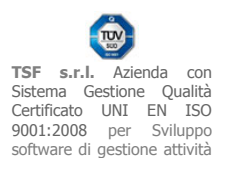

Per visualizzare il referto importato, aprire in Iatros la scheda del paziente. Nella schermata diari, selezionare la prescrizione, tasto destro del mouse e selezionare 'Mostra registra esiti'. Nella schermata seguente si può vedere un esempio di referto importato di pronto soccorso [8] e di laboratorio [9].

| Iatros DOGE workGROUP+rm                                                                                                    | 1.            |                      |                   |
|----------------------------------------------------------------------------------------------------|---------------|----------------------|-------------------|
| Procedura <u>R</u> iepiloghi Prontuario <u>T</u> abelle Utilità Internet Archivi   Cartella Clinica Prescri <u>z</u> ione Certificati Esiti Prevenzion                                                                                                    | e Varie A     | iuto                 |                   |
| 🚧 >+ 🔳 🗐 🗂 🗃 🖨 📴 !'a +@ 👰 🙆 🖓 🎰 🖗 🗞 + 🔍 🔂 🗾 🖉 + 🛐 🎉 🖉 🚱 - 🏹 🤧                                                                                                    | à 🔟           |                      | ×                 |
| Scheda Paziente 2014 N. 1)                                                                                                    |               |                      |                   |
| Diario Registrazioni Cliniche                                                                                                    |               |                      | V -               |
| Data Commento                                                                                                    | == Diagno     | si                   | •                 |
| 07/05/2012                                                                                                    |               |                      | 1.11              |
| 17/05/2011                                                                                                    |               |                      |                   |
|                                                                                                    |               |                      |                   |
|                                                                                                    |               |                      |                   |
| 3//03/2008                                                                                                    |               |                      |                   |
| 03/01/2008                                                                                                    |               |                      |                   |
| 06/09/2007                                                                                                    |               |                      |                   |
| 24/01/2007                                                                                                    |               |                      |                   |
| 03/03/2005                                                                                                    | Glaucor       | na primario angolo a | perto             |
| 03/11/2005                                                                                                    |               |                      | -                 |
|                                                                                                    |               |                      |                   |
| Diatio Prescrizioni                                                                                                    | F17 11 11 1   |                      | - ▲ V Here        |
| Data licket Prescrizione ==                                                                                                    | Effettuati    | Jiagnosi             | ^A                |
| 20/12/2013 H Referto importato: Referto di Pronto Soccorso 🏒                                                                                                    | 20/12/2013    | 8                    |                   |
| 15/07/2013 * Referto importato: Fibrinogeno, Beta-2-Microglobulina Siero, Emocromo, VES, Glicosuria 24 h, Urea urinaria (Azoto ureico)/<br>dl, Uricuria (24h), Sodio Urinario mEq/L, Potassio (K), Calcemia, Cloro (CI), Ferro (Sideremia), Rame Sangue, Bilirubina<br>Totale e Fr                                                         | 15/07/2013    | 9                    |                   |
| O4/03/2013 Si richiede: RX Anca DX, RX Anca SX x coxalgie dx prevalenti ALLOPURINOLO TEVA 50CPR 100MG [ALLOPURINOLO] (CLASSE A). NON SOSTITUIBILE 1 cp al giorno C 1 VISTAGAN COLL SE SML 0.25% ILEVOPUNOL 01.0 CLASSE C) 1 cp al mattino a digiuno C 1 VISTAGAN COLL SE SML 0.25% ILEVOPUNOL 01.0 CLASSE C) 1 cp al mattino a digiuno C 1 |               |                      |                   |
| P 019 clinici, (CLASSE A) 1 gtt al mattino                                                                                                    |               |                      |                   |
| CARDIOASPIRIN 30CPR GAST 100MG [ACIDO ACETILSALICILICO]. NON SOSTITUIBILE per motivi                                                                                                    |               |                      |                   |
| clinici. (LLASSE A) 1 al giorno (a stomaco pieno)                                                                                                    |               |                      |                   |
| 21/01/2013 POROSEMIDE SOUTH 2014 [LEASA], (LEASAE A) 1/2 cp 3 Vila Securitaria, arritoxino 1                                                                                                    |               |                      |                   |
| 🗤 Dati Paziente 🌄 Diari 🍕 Scheda Problemi 🖽 Bicoveri 🖽 Anamni                                                                                                    | esi 🛛         | 🐲 Pre <u>v</u> enz   | tione             |
| Ultime consultazioni Accessi per Periodo Documenti Generali Documenti Esterni Medicina di rete Info                                                                                                    |               | DOGE                 |                   |
|                                                                                                    |               |                      |                   |
| Data Harris District District (0) (0) District of a                                                                                                    |               |                      |                   |
| Dettagli Ailinea nicezione nicette (U/U) nicetoa teretti<br>pazien notifiche Ricette di                                                                                                    |               |                      |                   |
|                                                                                                    |               |                      | 1                 |
| 2                                                                                                    |               |                      |                   |
| Licenza 1-73-99996 (3 0/0) 🔁 C:\VPTV109\                                                                                                    | Maggio 2014 1 | 5:27 v. 2.24.5       | i9 <mark>(</mark> |

## [REV.3152012MB]

**TSF s.r.l.** via Galvani 6/C, 31027 Spresiano (TV) - PI. 03552630265 - Sito internet: www.iatros.it - Mail: <u>info@tsfnet.com</u> - Tel: 0422.724.193 - Fax: 0422.522.112

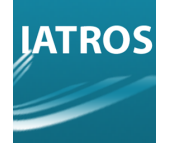

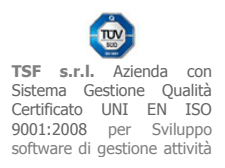

All'interno del mostra registra esiti sono stati riportati i valori degli esami importati. Premendo il tasto 'Referto' [10] è possibile visualizzare il referto in formato PDF associato alla prescrizione, se presente.

| Prescrizione del: Da<br>15/07/2013 Da<br>Descrizione | ata Effettuazione:<br>ta Registrazione: | 15/07/2013  |      | Valutazi | one Globale | e.           |                   | 0        |
|------------------------------------------------------|-----------------------------------------|-------------|------|----------|-------------|--------------|-------------------|----------|
| 15/07/2013 Da                                        | ta Registrazione:                       | 22/05/2014  | _    |          |             |              |                   | Activity |
| Descrizione                                          |                                         | 12270072014 |      | 1        | Valutazion  | ne In        | determinata       |          |
|                                                      |                                         | U.M         |      | Val.Min. | Val.Max.    |              | Valore Registrato | 13       |
| Fibrinogeno                                          |                                         | g/L         |      | 1,5      | 4,5         |              | 2,94              | 4        |
| Beta-2-Microglobulina Siero                          |                                         | mg/         | L,   | 1,09     | 2,53        |              | 1,22              | 2        |
| Emocromo con Formula                                 |                                         |             |      |          |             |              |                   | 1        |
| Leucociti (Conteggio)                                |                                         | x10.        | 9/L  | 4,4      | 11,0        | $\mathbb{Z}$ | 3,34              | 4        |
| Eritrociti*                                          |                                         | x10.        | 12/L | 4,31     | 5,1         | $\mathbb{Z}$ | 3,43              | 3        |
| Emoglobina (Hb)                                      |                                         | g/L         |      | 123,0    | 153,0       | 2            | 105,0             | յ_       |
| Ematocrito                                           |                                         |             |      | 0,36     | 0,45        | $\mathbb{Z}$ | 0,319             | Э        |
| Volume cellulare medio*                              |                                         | fL          |      | 80,0     | 96,0        |              | 92,9              | Э        |
| Contenuto cellulare medio HB*                        |                                         | pg          |      | 26,0     | 33,0        | 4            | 30,5              | 5        |
| Concentrazione cellulare media HB*                   |                                         | g/L         |      | 320,0    | 360,0       | 4            | 328,0             | )        |
| Ampiezza media distr. G.R.*                          |                                         |             |      | 11,2     | 15,6        |              | 14,0              | )        |
| Volume medio piastrinico*                            |                                         | micr        | on^3 | 7,2      | 11,1        | 1            |                   |          |
| Ampiezza media distr. Piastrine*                     |                                         |             |      | 25,0     | 50,0        | 1            |                   |          |
| Piastrinocrito*                                      |                                         | %           |      | 0,1      | 0,4         | 1            |                   |          |
| Neutrofili*                                          |                                         | x10.        | 9/L  | 1,8      | 7,8         |              | 1,86              | 3        |
| 1 to Country                                         |                                         |             | ол   | 4.4      | . K.        |              | 1.04              | . "      |
| Annotazioni Generali:                                |                                         |             |      |          | Struttura:  |              |                   |          |

# [REV.3152012MB]

**TSF s.r.l.** via Galvani 6/C, 31027 Spresiano (TV) - PI. 03552630265 - Sito internet: www.iatros.it - Mail: <u>info@tsfnet.com</u> - Tel: 0422.724.193 - Fax: 0422.522.112

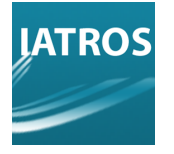

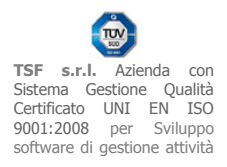

Per ogni documento PDF collegato alla prescrizione, sarà presente una riga nella lista nella parte superiore della finestra identificata dal codice del referto.

Facendo doppio click su ciascuna riga [11] si può consultare il documento in formato PDF.

| @531911@19942114                   |                 |           |          |                              |   |
|------------------------------------|-----------------|-----------|----------|------------------------------|---|
| <b>m</b>                           |                 |           |          |                              |   |
| data ta da                         |                 |           |          |                              |   |
| ereno testuale.<br>Esame Richiesto | Pat             | Risultato | U.M.     | Valori di Riferimento        | _ |
| FIBRINOGENO FUNZIONALE             | normal          | 2.94      | a/L      | 1.5 a/L - 4.5 a/L            |   |
| BETA2 MICROGLOBULINA [S/U]         | normal          | 1.22      | ma/L     | 1.09 ma/L - 2.53 ma/L        |   |
| EMOCROMO:Hb, GR, GB, HCT, PLT, INI | D. DERIV., F. L |           |          |                              |   |
| emocromo wbc leucociti             | normal          | 3.34      | ×10.9/L  | 4.4 ×10.9/L - 11 ×10.9/L     |   |
| emocromo_rbc_eritrociti            | normal          | 3,43      | ×10.12/L | 4.31 ×10.12/L - 5.1 ×10.12/L |   |
| emocromo_hgb_emoglobina            | normal          | 105       | g/L      | 123 g/L - 153 g/L            |   |
| emocromo_hct_ematocrito            | normal          | 0.319     |          | .3645                        |   |
| emocromo_mcv                       | normal          | 92.9      | fL.      | 80 fL - 96 fL                |   |
| emocromo_mch                       | normal          | 30,5      | pg       | 26 pg - 33 pg                |   |
| emocromo_mchc                      | normal          | 328       | g/L      | 320 g/L - 360 g/L            |   |
| emocromo_rdw                       | normal          | 14.0      |          | 11.2 - 15.6                  |   |
| emocromo_plt_piastrine             | normal          | 171       | ×10,9/L  | 150 ×10.9/L - 450 ×10.9/L    |   |
| emocromo_neutrofili                | normal          | 1.86      | ×10,9/L  | 1.8×10.9/L - 7.8×10.9/L      |   |
| B-Neutrofili %                     | normal          | 55.7      | %        |                              |   |
| emocromo_linfociti                 | normal          | 1.04      | ×10,9/L  | 1.1×10.9/L - 4.8×10.9/L      |   |
| B-Linfociti %                      | normal          | 31.1      | %        |                              |   |
| emocromo_monociti                  | normal          | 0.34      | ×10,9/L  | .2 ×10.9/L96 ×10.9/L         |   |
| D. 11                              | normal          | 10.2      | 9/4      |                              |   |

## [REV.3152012MB]

**TSF s.r.l.** via Galvani 6/C, 31027 Spresiano (TV) - PI. 03552630265 - Sito internet: www.iatros.it - Mail: <u>info@tsfnet.com</u> - Tel: 0422.724.193 - Fax: 0422.522.112

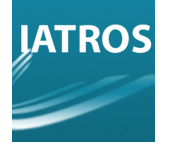

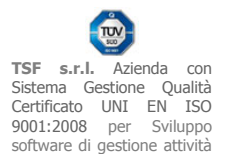

Se per errore è stato associato il referto ad una prescrizione sbagliata, è possibile rimuovere l'associazione del documento PDF alla prescrizione cliccando con il tasto destro del mouse sulla riga desiderata e selezionando la voce 'Rimuovi PDF' [12]. In questo modo, il referto risulterà nuovamente importabile attraverso la schermata di ricerca referti.

| 0@531911@21766513                   | DDC              | 1         |          |                              |   |
|-------------------------------------|------------------|-----------|----------|------------------------------|---|
| Kimuov                              | IPDF             | 1 12      |          |                              |   |
| eferto testuale:                    |                  |           |          |                              |   |
| Esame Richiesto                     | Pat              | Risultato | U.M.     | Valori di Riferimento        |   |
| FIBRINOGENO FUNZIONALE              | normal           | 4,47      | g/L      | 1.5 g/L - 4.5 g/L            |   |
| BETA2 MICROGLOBULINA [S/U]          | normal           | 1.96      | mg/L     | 1.09 mg/L - 2.53 mg/L        |   |
| EMOCROMO: Hb, GR, GB, HCT, PLT, INI | D. DERIV., F. L. |           |          |                              |   |
| emocromo_wbc_leucociti              | normal           | 3.05      | ×10.9/L  | 4.4 ×10.9/L - 11 ×10.9/L     |   |
| emocromo_rbc_eritrociti             | normal           | 3.78      | x10.12/L | 4.31 x10.12/L - 5.1 x10.12/L |   |
| emocromo_hgb_emoglobina             | normal           | 112       | g/L      | 123 g/L - 153 g/L            | ſ |
| emocromo_hct_ematocrito             | normal           | 0.343     |          | .3645                        |   |
| emocromo_mcv                        | normal           | 90.8      | fL       | 80 fL - 96 fL                |   |
| emocromo_mch                        | normal           | 29.6      | pg       | 26 pg - 33 pg                |   |
| emocromo_mchc                       | normal           | 326       | g/L      | 320 g/L - 360 g/L            | 1 |
| emocromo_rdw                        | normal           | 13.3      |          | 11.2 - 15.6                  |   |
| emocromo_plt_piastrine              | normal           | 206       | x10.9/L  | 150 ×10.9/L - 450 ×10.9/L    |   |
| emocromo_neutrofili                 | normal           | 1.59      | x10.9/L  | 1.8 ×10.9/L - 7.8 ×10.9/L    |   |
| B-Neutrofili %                      | normal           | 52.1      | %        |                              |   |
| emocromo_linfociti                  | normal           | 0.96      | x10.9/L  | 1.1 ×10.9/L - 4.8 ×10.9/L    |   |
| B-Linfociti %                       | normal           | 31.5      | %        |                              |   |
| emocromo_monociti                   | normal           | 0.41      | x10.9/L  | .2×10.9/L96×10.9/L           |   |
|                                     |                  |           |          |                              |   |

## [REV.3152012MB]

**TSF s.r.l.** via Galvani 6/C, 31027 Spresiano (TV) - PI. 03552630265 - Sito internet: www.iatros.it - Mail: info@tsfnet.com - Tel: 0422.724.193 - Fax: 0422.522.112